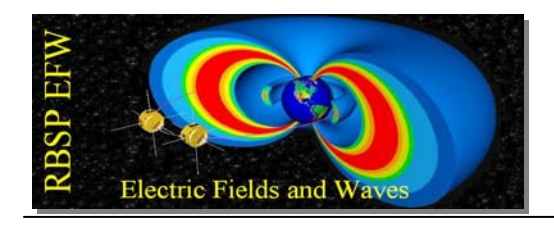

## **RBSP EFW BEB** Bench Test Procedure

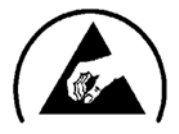

University of California, Berkeley Revision F 8/18/2010

Test Conductor Start Date/Time BEB S/N GSE SciCal SVN Revision BIB S/N<sup>1</sup>

**Required Signatures:** 

Rachel Hochman, RBSP EFW BEB Engineer

Jorg Fischer, RBSP EFW MAM

Michael Ludlam, RBSP EFW Systems Engineer

<sup>&</sup>lt;sup>1</sup> Located on front panel of BIB.

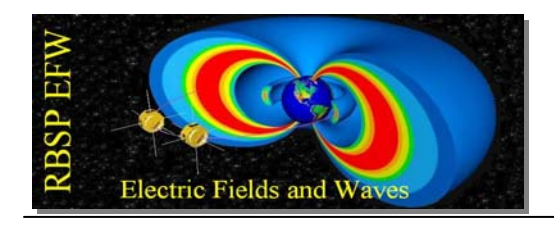

#### Change Record

| Date    | Revision | Description                  |
|---------|----------|------------------------------|
| 2/26/10 | А        | Flight Release               |
| 6/14/10 | В        | Second Draft                 |
| 7/15/10 | <u>C</u> | Modified to include GSE      |
|         |          | scritpting                   |
| 8/3/10  | D        | Further changes to procedure |
|         |          | to reflect GSE scripts       |
| 8/9/10  | Е        | Formatting changes           |
| 8/18/10 | F        | One connector at a time.     |

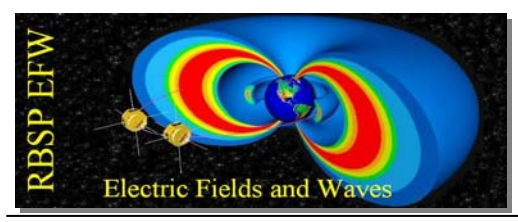

# 1. Equipment Needed/ Calibration Information (This equipment comprises the BIB SciCal GSE rack):

7 triple-output power supplies: +/- 10VA, 5VD ID: KR64304318 Due Date: 4/13/2011 FGND1 ID: KR73609061 Due Date: 3/24/2011 FGND2 ID: KR83915821 Due Date: 3/24/2011 FGND3 ID: KR92921909 Due Date: 3/24/2011 ID: MY40028750 Due Date: 3/24/2011 FGND4 ID: KR01128856 Due Date: 3/24/2011 FGND5 FGND6 ID: KR73608886 Due Date: 4/13/2011 4 High Voltage power supplies (Bertan Series 225 or equivalent, set to +/-225V) **BEB+225V** ID: 0073 Due Date: 6/3/2011 PMC: 0328 Due Date: 6/24/2011 BEB-225V DC+225 PMC: 0058 Due Date: 6/24/2011 DC-225 PMC: 0327 Due Date: 6/24/2011 1 Oscilloscope with 3 channels (or more) and FFT function PMC: 0096 Due Date: 2/22/2011 1 20 X voltage amplifier (FLC A400D or equivalent) PMC: Due Date: 1 Electrometer (Keithley 6517A or equivalent) PMC: 0282 Due Date: 2/22/2011 1 Data acquisition/switch unit (Agilent 34970A) ID: US37010135 Due Date: 4/13/2011 1 Signal generator (SRS DS345) PMC: 0087 Cal Date: 2/22/2011 3 Connector Savers for BEB front panel connectors Custom devices: GSE Backplane Harness<sup>2</sup> 1 BEB Harness<sup>3</sup> 1 2 1/333 Voltage Dividers<sup>4</sup> 1 **RBSP GSE** laptop Mixed GSE Backplane 1

<sup>2</sup> See appendix for schematic

<sup>3</sup> See appendix for schematic

<sup>4</sup> See appendix for schematic

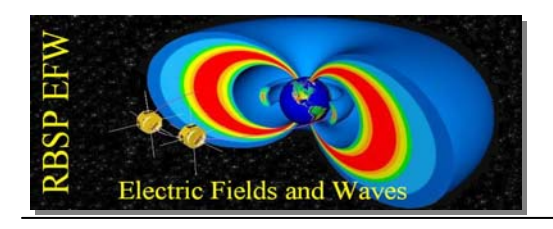

#### 1.1. Software Needed

The steps listed in this procedure are implemented in a Python script named ex01\_board\_level.py. This script uses the scical.py module, which provides access to the SciCal GSE rack hardware. Ensure you have the latest version of these files by either checking out a fresh copy from:

https://efw.ssl.berkeley.edu/svn/GSE/101\_BEB\_Science\_Calibration/softwa re/

Or by running 'svn update' on your local copy. Python (v2.5 for XP or v2.6 for Vista/7) is required to run the script.

The Opal Kelly FrontPanel drivers are required in order to communicate with the BIB. You can download the driver installation package from: <u>https://efw.ssl.berkeley.edu/svn/GSE/004\_downloads/OpalKelly/</u>Use version 3.0 for Windows XP; 3.1 for Windows Vista/7.

#### 1.2 Safe-to-Mate

Perform a safe-to-mate by putting an extender card on the connector where the BEB will go, turning on the power, and verifying that the correct voltages are on the correct pins according to the backplane schematic (in the appendix).

### 2. TURN ON

This test turns on the power to the BEB in the specified order and measures the currents; it then allows the user to make sure the currents are within range.

| 2.1 | With all power supplies and test equipment powered off, insert the BEB into the VME chassis.                                                                                    |                     |
|-----|----------------------------------------------------------------------------------------------------|---------------------|
| 2.2 | On the GSE laptop, locate the test script<br>folder, right click 'ex01_board_level.py', and<br>select 'Edit with IDLE'. The Python editor<br>window will open.                  |                     |
| 2.3 | Press F5 to load the script into the Python<br>interpreter. The script will attempt to locate<br>the SciCal GSE hardware. Record any<br>error messages presented by the script. | Any error messages? |

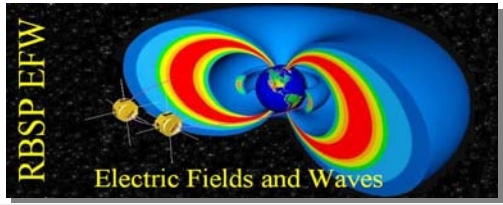

| -    |                                                                                                    |           |
|------|----------------------------------------------------------------------------------------------------|-----------|
| 2.4  | Note the SVN revision reported by the script. Record this value in the field called "GSE SciCal SVN Revision" on page 1 of this procedure.                                                                                                    | Revision: |
| 2.5  | Record the log output location reported by the script (e.g., 20100803_090526)                                                                                                    | Location: |
| 2.6  | In the log type: print "BEB S/N x is<br>inserted" where x is the serial number of<br>the BEB you are testing.                                                                                                    |           |
| 2.7  | Before powering on, put the BEB harness<br>26 pin connector on the top BEB connector,<br>706, making sure there is a connector saver<br>between 706 and the harness.                                                                                                    |           |
| 2.8  | Turn on AC power to all test equipment and<br>set the current limits on all supplies by<br>running step(1) in the Python interpreter.<br>The current limits are in the log file.                                                                                                    |           |
| 2.9  | Turn on the +/-10VA and +5VD supplies by running step(2)                                                                                                    |           |
| 2.10 | Turn on all floaters by running step(3)                                                                                                    |           |
| 2.11 | Load the GSE and set the DACs to midrange by running step(4)                                                                                                    |           |
| 2.12 | Turn on the BEB +/-225V by running step(5)                                                                                                    |           |
| 2.13 | Record currents in a table by running<br>step(6). The currents will be recorded to<br>the log file and to a file in the output<br>directory <sup>5</sup> called<br>'table 001 turn on current readings.csv'.                                                                                                    |           |
| 2.14 | Verify the currents are in range. If they are<br>not in range, turn off the supplies in reverse<br>order by running shutdown() <sup>6</sup> .<br><b>Note</b> : If you re-run any steps that generate<br>output files (e.g., step(6)), the files will<br>get overwritten <sup>7</sup> . So back them up first, or<br>rename them, or restart the python |           |
|      | interpreter to create a new output location.                                                                                                    |           |

<sup>&</sup>lt;sup>5</sup> You can quickly view the contents of the current output directory by running showme().
<sup>6</sup> If you run shutdown(), you do not have to re-run step(1), you can start again at step(2).
<sup>7</sup> Make sure the file is closed before re-running, or you will get an error.

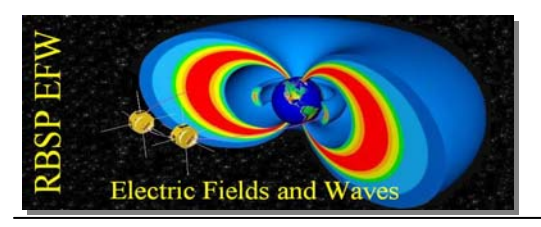

\*A Note on Powering Off/ Powering On If at any point in the test you must turn all the power to the GSE rack off, run **shutdown()**, followed by **ac\_power(all,off)**. These steps turn off the power to the BEB and then turn off the power supplies themselves. To power on again, one can run steps 1-5.

If you do power off and power back on, you will start a new log file, and in each log file, make sure to type: **print "BEB S/N x is inserted"** That way each log file will have a record of which board is being tested.

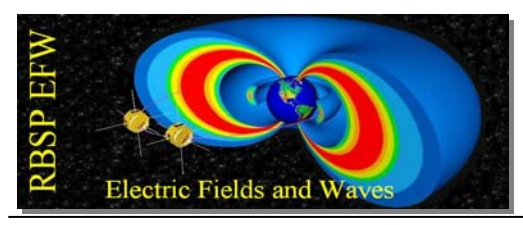

#### 3. MEASURE DC OFFSETS AND EMFISIS VERIFICATION

This test measures the DC offsets on each circuit on each channel. It then allows the user to view the offsets in a table to verify that each offset is sufficiently small (<40mV). Additionally, the user can apply a signal to each Vsphere and make sure the Emfisis circuit is working properly.

| 3.1 | Measure the voltage offsets on bias, usher, and guard by running $step(7, 706)$ . All offsets should be <40mV. Verify by viewing the output file 'table 002_DC_offsets.csv'. Note that $Bias_n$ is called Vsphere <sub>n</sub> .                                                                                                    |
|-----|----------------------------------------------------------------------------------------------------|
| 3.2 | Run step(9,706), which does the following:                                                                                                    |
|     | <ul> <li>-Configures the signal generator for 2Vpp, 10KHz, which you can verify by looking at channel 4 on the scope.</li> <li>-For each of two channels (n=1,2, m=other channel of the pair), apply the signal to VSPHEREn and ground VSPHEREm.<br/>Record the EMFISIS amplitude and phase shift wrt the signal generator.</li> </ul> |
|     | This step uses matrix configurations 5 and 6, and scope configuration 4.                                                                                                    |
|     | The data will be recorded to:<br>'table_003_EMFISIS_function_verification.csv'                                                                                                    |

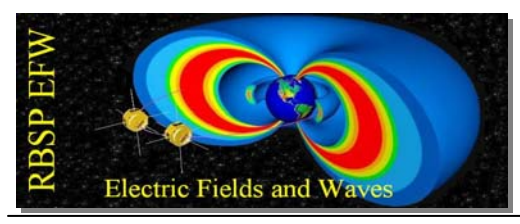

#### 4. VERIFY DAC AND MUX SETTINGS

This test uses the GSE to command the DACs to different values and then measures the actually voltage on each DAC and the voltage on the MUX output. The user can view a table of the results to verify that the commands result in the proper voltages.

| 4.1 | Run step(12,706). This does the following:                                                                                                    |
|-----|----------------------------------------------------------------------------------------------------|
|     | <ul> <li>For CHAN in BIASn, USHERn, GUARDn (n=1-2):</li> <li>For VAL in 0x0000, 0x3FFF, 0x7FFF, 0xAFFF, 0xFFFF:</li> <li>Set DAC CHAN to VAL, others to 0x7FFF (0V).</li> <li>Select the MUX channel corresponding to CHAN.</li> <li>Probe and record voltage at CHAN.</li> <li>Probe and record MUX output at BEB HSKP line referenced to AGND.</li> </ul> |
|     | This step invokes matrix configuration 1 <sup>8</sup> .                                                                                                    |
|     | The data will be recorded to:<br>'table_004_DAC_setting_verification.csv'                                                                                                    |

<sup>&</sup>lt;sup>8</sup> The configuration numbers refers to specific switch matrix configurations. These can be found in the appendix.

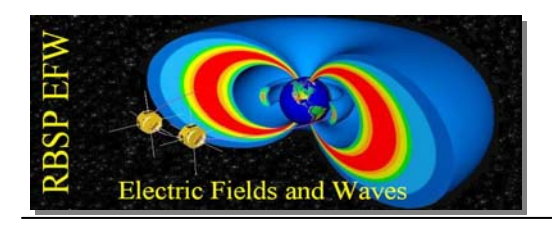

#### 5. VERIFY DC GAIN

This test is designed to input a DC voltage on Vsphere and measure the resulting voltage on each DAC. DC gain for each circuit can be calculated by the user by viewing the resulting spreadsheet.

| 5.1 | Run step(14,706). This step does the following:                                                                                                    |
|-----|----------------------------------------------------------------------------------------------------|
|     | Reset the switch matrix and set DACs to 0V<br>For CH in VSPHEREn (n=1-2):<br>Record power supply currents<br>For V in [+223, +200, +100, +50, +10, +5, +1, +.5, 0,5, -1, -   |
|     | <ul> <li>5, -10, -50, -100, -200, -223]:</li> <li>Set DC power supply to V and connect to CH.</li> <li>Measure voltage at VSPHEREn, FGNDn, BIASn, USHERn, GUARDn.</li> </ul> |
|     | This step uses matrix configurations 7,8,9, and 10 and scope configuration 6.                                                                                                |
|     | The data will be recorded in two output files:<br>'table 005-N DC gain chanN.csv', where N = 1-2.                                                                            |

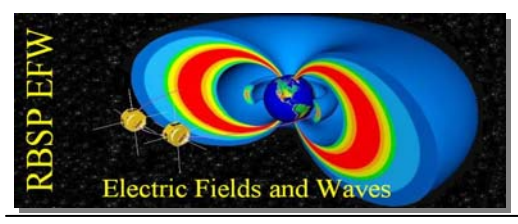

#### 6. VERIFY FREQUENCY RESPONSE

This test is designed to measure frequency response, comparing the output on each of bias, usher, guard, and floating ground to the high-amplitude signal going into *Vsphere*.

| 6.1 | Run step(15,706). This does the following:<br>Set up signal generator and 20X amplifier to produce a 100Vpp<br>signal.                                                                                                    |  |
|-----|----------------------------------------------------------------------------------------------------|--|
|     |                                                                                                    |  |
|     | <ul> <li>For FREQ in [1, 10, 50, 80, 100, 300, 500, 800, 1000, 3000, 5000, 8000, 10000, 50000, 100000]:</li> <li>For SIG in [FGNDn, BIASn, USHERn, GUARDn] (n=1-2):</li> <li>Connect VSPHEREn to 100Vpp signal, ground the other VSPHERE.</li> <li>Connect VSPHEREn to scope CH3 via 1/333 divider.</li> <li>Connect SIG to scope CH2 via 1/333 divider.</li> <li>Measure amplitude of SIG and phase of SIG relative to VSPHERE.</li> </ul> |  |
|     | This step uses matrix configurations 11-18, and scope configuration 6.                                                                                                    |  |
|     | The data will be recorded in two output files:<br>'table_006-N_freq_response_chanN', where N = 1-2.                                                                                                    |  |

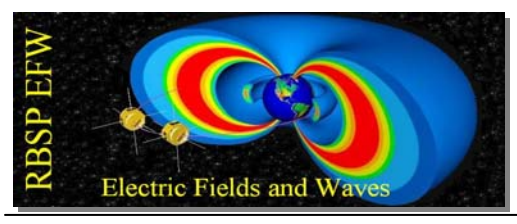

#### 7. EMFISIS DISTORTION

This test is designed to measure the harmonic distortion on the emfisis channel at  $2f_o$  and  $3f_o$ , the output file will contain  $\Delta dB$  from  $f_0$  to  $2f_0$  and  $3f_0$ , as well as a snapshot of the scope screen.

| 7.1 | Run step(16,706). This does the following:                                                                                                    |  |
|-----|----------------------------------------------------------------------------------------------------|--|
|     | Set the signal generator to 5Vpp, 100Hz.<br>Recall oscilloscope saved configuration 7.                                                                                                    |  |
|     | <ul> <li>For ch = [1-2]:</li> <li>For n = 1,2, m = the other in the pair:</li> <li>Connect signal to VSPHEREn, ground VSPHEREm.</li> <li>Measure amplitude of VSPHEREn and EMFISISch.</li> <li>Measure the phase shift of EMFISISch wrt VSPHEREn.</li> <li>Measure distortion (∆dB at 2f₀ and 3f₀) of EMFISISch, capture scope screen to disk.</li> </ul> |  |
|     | This step uses matrix configurations 5 and 6, and scope configuration 7.                                                                                                    |  |
|     | The data will be recorded in the output file:<br>'table_007-EMFISIS_Distortion.csv'                                                                                                    |  |

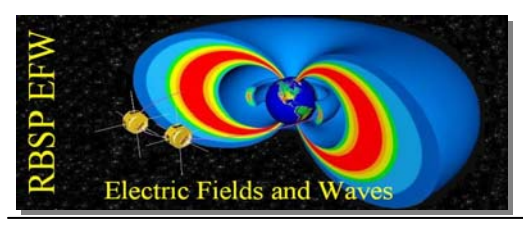

#### 8. EMFISIS FREQUENCY RESPONSE

This test is designed to measure the frequency response of the Emfisis circuit when a signal is going into one or the other of the Vspheres. Common mode rejection is also being measured when there is a signal into both Vspheres.

| 8.1 | Run step(17,706). This does the following:                                                                                                    |
|-----|----------------------------------------------------------------------------------------------------|
|     | Set the signal generator to 5Vpp.                                                                                                    |
|     | For ch = [1-2]:<br>Record supply currents: +/-10VA, BEB +/-225V, 5VD<br>For CFG in [1,2,3]:<br>For FREQ in [1, 10, 25, 50, 80, 100, 500, 1000, 5000, 10000,<br>50000, 100000, 400000, 500000, 1000000]:<br>Connect signal to VSPHERE1, ground<br>VSPHERE2, followed by signal to VSPHERE2,<br>ground VSPHERE1, and finally signal to both.<br>Measure the amplitude and phase shift of<br>EMFISISch wrt VSPHEREn. |
|     | Note: In order to make accurate measurements the cables and the BEB must be shielded. You may not be able to use breakout boxes at higher frequencies.                                                                                                    |
|     | This step uses matrix configurations 5, 6, 19, and scope configuration 8.                                                                                                    |
|     | The data will be recorded in the output file:<br>' table_008-EMFISIS_12_freq_response'                                                                                                    |

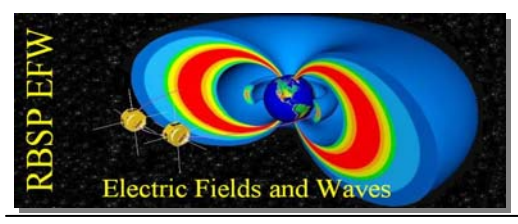

#### 9. VERIFY AC TEST LINES OPERATION

In this test, one can verify the operation of the AC test lines by putting a signal onto the test line with commanding through the GSE and measuring the output on the BEB front panel connector for two different frequencies.

| 9.1 | Run step(18,706). This does the following:                                                                                                    |
|-----|----------------------------------------------------------------------------------------------------|
|     | For ch = [1-2]:<br>For n = [1,2], m = other in the pair:<br>Turn on ACTESTn, turn off ACTESTm<br>For FREQ in [128Hz, 1000Hz]:<br>Measure ACTESTn amplitude on scope<br>CH2 |
|     | This step uses matrix configurations 20 and 21, and scope configuration 9.                                                                                                 |
|     | The data will be recorded in the output file:<br>'table_009-ACTEST_verification.csv'                                                                                       |

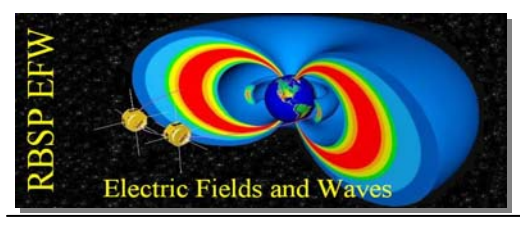

# 10. Repeat the tests for BEB connector 707.

| 10.1  | Run the command <b>shutdown()</b> in order to turn the power off to the BEB.                                                                                    |
|-------|----------------------------------------------------------------------------------------------------|
| 10.2  | Move the harness to connector 707 on the BEB, making sure there is a connector saver between 707 and the harness.                                               |
| 10.3  | Re-run step (2), step(3), step(4), and step(5) to turn the power back onto the BEB.                                                                             |
| 10.4  | Run step(6) to measure the current consumption of each power supply. The currents will be appended to the log file:<br>'table_001_turn_on_current_readings.csv' |
| 10.5  | Measure the voltage offsets on bias, usher, and guard by running step(7, 707). Results will be appended to 'table 002_DC_offsets.csv'.                          |
| 10.6  | Conduct the EMFISIS verification test by running step(9,707).<br>The data will be appended to:<br>'table 003 EMFISIS function verification.csv'                 |
| 10.7  | Verify DAC and MUX setting by running step(12,707).<br>The data will be appended to:<br>'table 004 DAC setting verification.csv'                                |
| 10.8  | Verify the DC gain by running step(14,707).<br>The data will be recorded in two output files:<br>'table 005-N DC gain chanN.csv', where N = 3-4.                |
| 10.9  | Verify the frequency response by running step(15,707).<br>The data will be recorded in two output files:<br>'table 006-N freq response chanN', where N = 3-4.   |
| 10.10 | Measure EMFISIS distortion by running step(16,707).<br>The data will be appended to the output file:<br>'table_007-EMFISIS_Distortion.csv'                      |
| 10.11 | Measure the EMFISIS frequency response by running<br>step(17,707).<br>The data will be appended in the output file:<br>'table_008-EMFISIS_12_freq_response'     |
| 10.12 | Verify the AC test lines operation by running step(18,707).<br>The data will be appended to the output file:<br>'table_009-ACTEST_verification.csv'             |

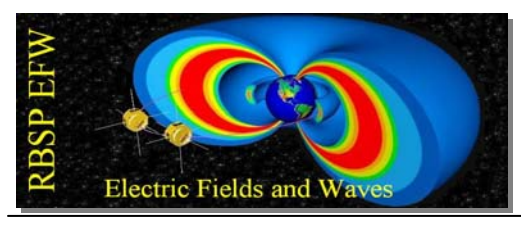

# 11. Repeat the tests for BEB connector 708.

| 11.1  | Run the command <b>shutdown()</b> in order to turn the power off to the BEB.                                                                                       |
|-------|----------------------------------------------------------------------------------------------------|
| 11.2  | Move the harness to connector 708 on the BEB, making sure there is a connector saver between 708 and the harness.                                                  |
| 11.3  | Re-run step (2), step(3), step(4), and step(5) to turn the power back onto the BEB.                                                                                |
| 11.4  | Run step(6) to measure the current consumption of each power<br>supply. The currents will be appended to the log file:<br>'table_001_turn_on_current_readings.csv' |
| 11.5  | Measure the voltage offsets on bias, usher, and guard by running step(7, 708). Results will be appended to 'table 002_DC_offsets.csv'.                             |
| 11.6  | Conduct the EMFISIS verification test by running step(9,708).<br>The data will be appended to:<br>'table 003 EMFISIS function verification.csv'                    |
| 11.7  | Verify DAC and MUX setting by running step(12,708).<br>The data will be appended to:<br>'table 004 DAC setting verification.csv'                                   |
| 11.8  | Verify the DC gain by running step(14,708).<br>The data will be recorded in two output files:<br>'table 005-N DC gain chanN.csv', where N = 5-6.                   |
| 11.9  | Verify the frequency response by running step(15,708).<br>The data will be recorded in two output files:<br>'table 006-N freq response chanN', where N = 5-6.      |
| 11.10 | Measure EMFISIS distortion by running step(16,708).<br>The data will be appended to the output file:<br>'table_007-EMFISIS_Distortion.csv'                         |
| 11.11 | Measure the EMFISIS frequency response by running<br>step(17,708).<br>The data will be appended in the output file:<br>'table_008-EMFISIS_12_freq_response'        |
| 11.12 | Verify the AC test lines operation by running step(18,708).<br>The data will be appended to the output file:<br>'table_009-ACTEST_verification.csv'                |

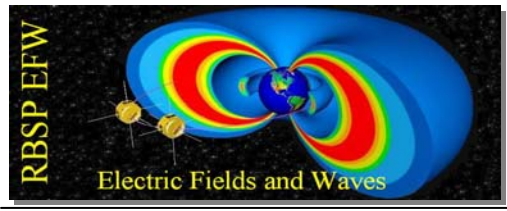

## SIGN OFF

# RBSP Systems Engineer, Michael Ludlam

RBSP MAM, Jorg Fischer

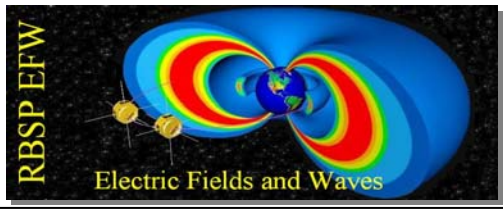

## APPENDIX

Matrix Configuration Document

Scope Saved Configurations List

SciCal Rack Diagram

SciCal Harness Schematic

Backplane Schematic

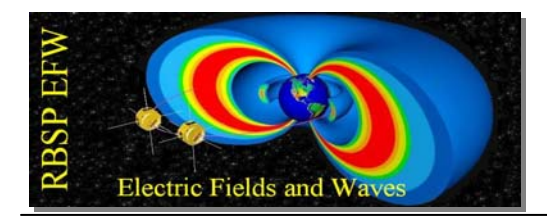

*Menu* (rev 9/28/2010) Se.

This document lists possible configurations for the RBSP EFW BEB Science Calibration rack switch matrix (Agilent E34970A). Each configuration has a number, and that number can be used with the configure\_matrix() function in the scical.py module to invoke the configuration.

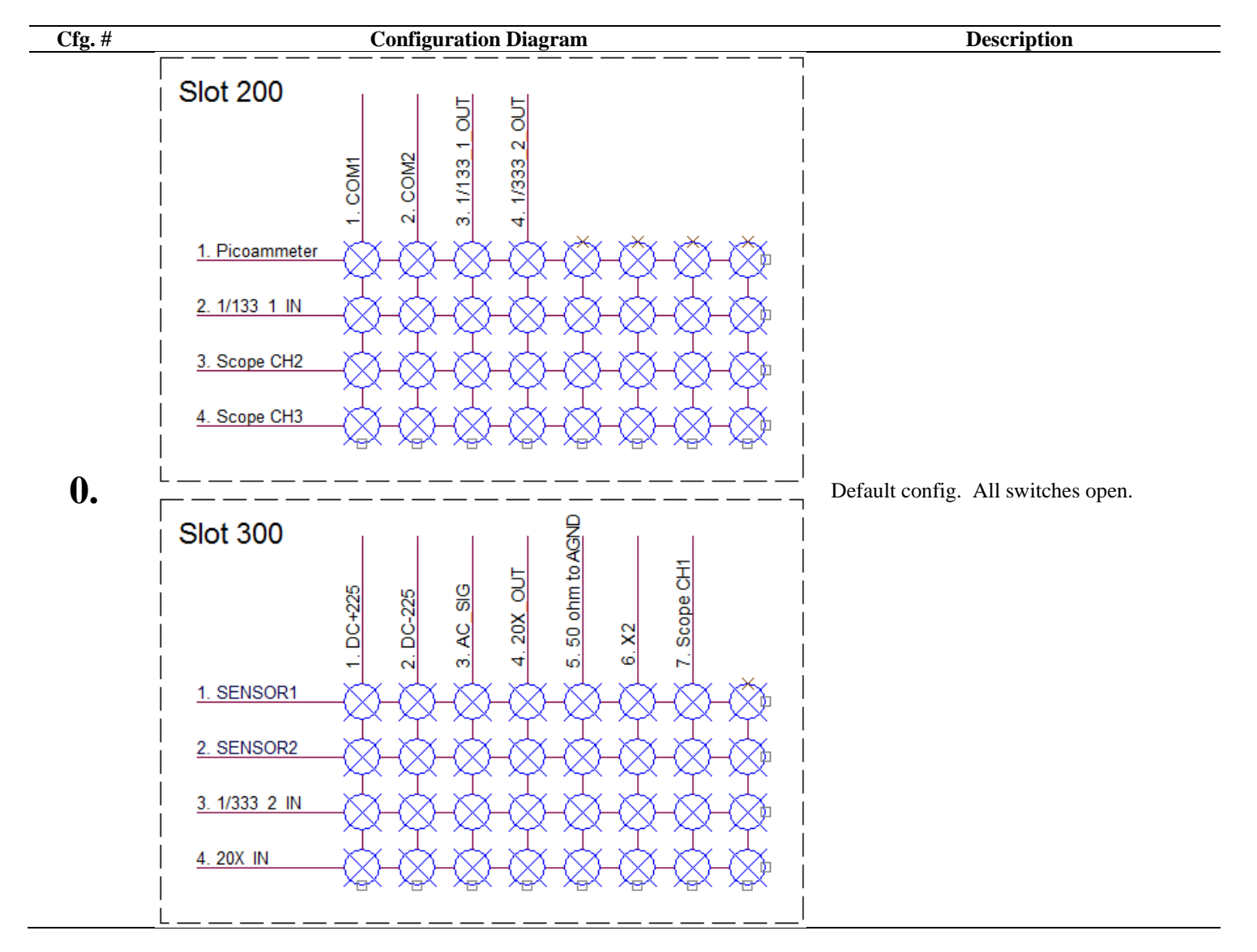

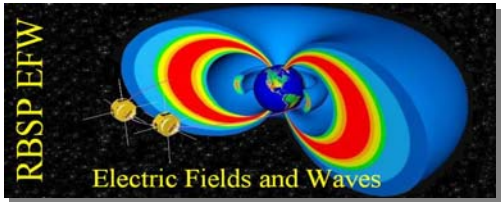

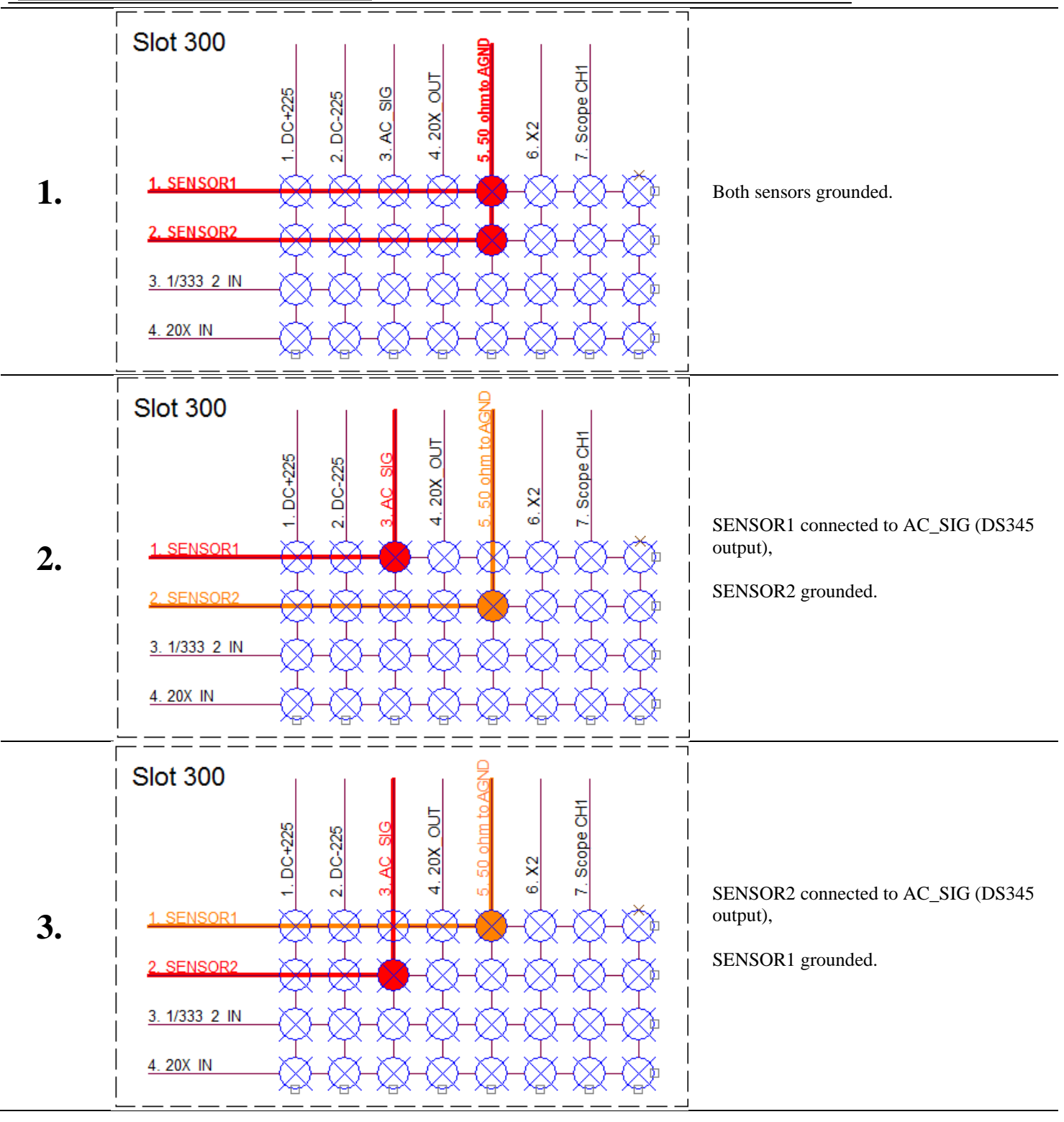

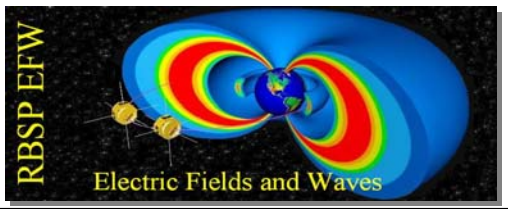

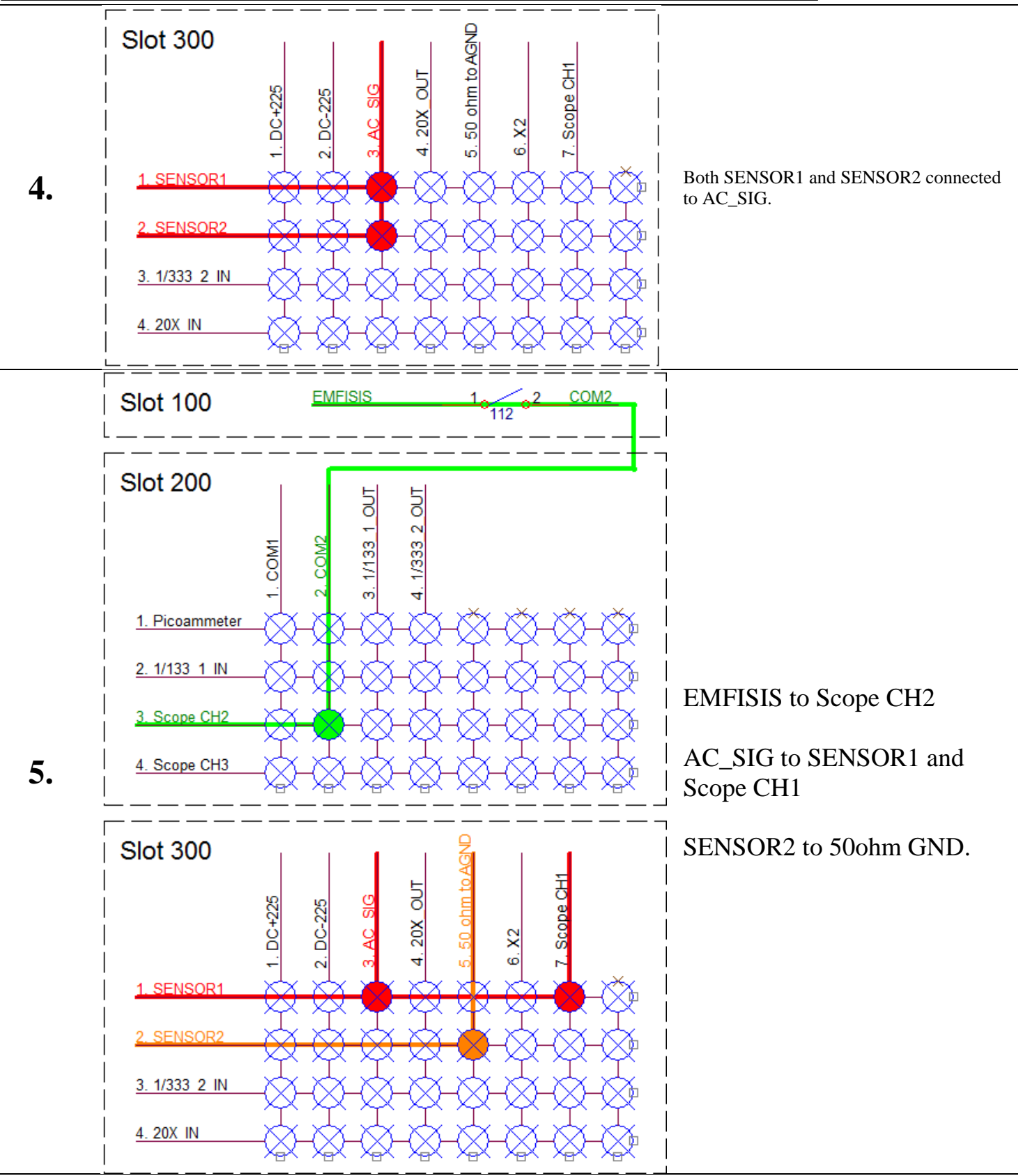

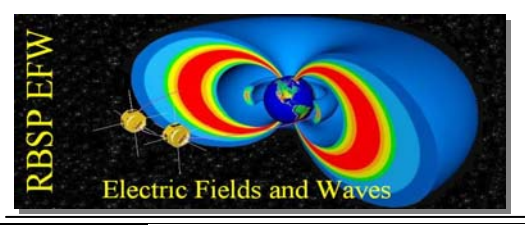

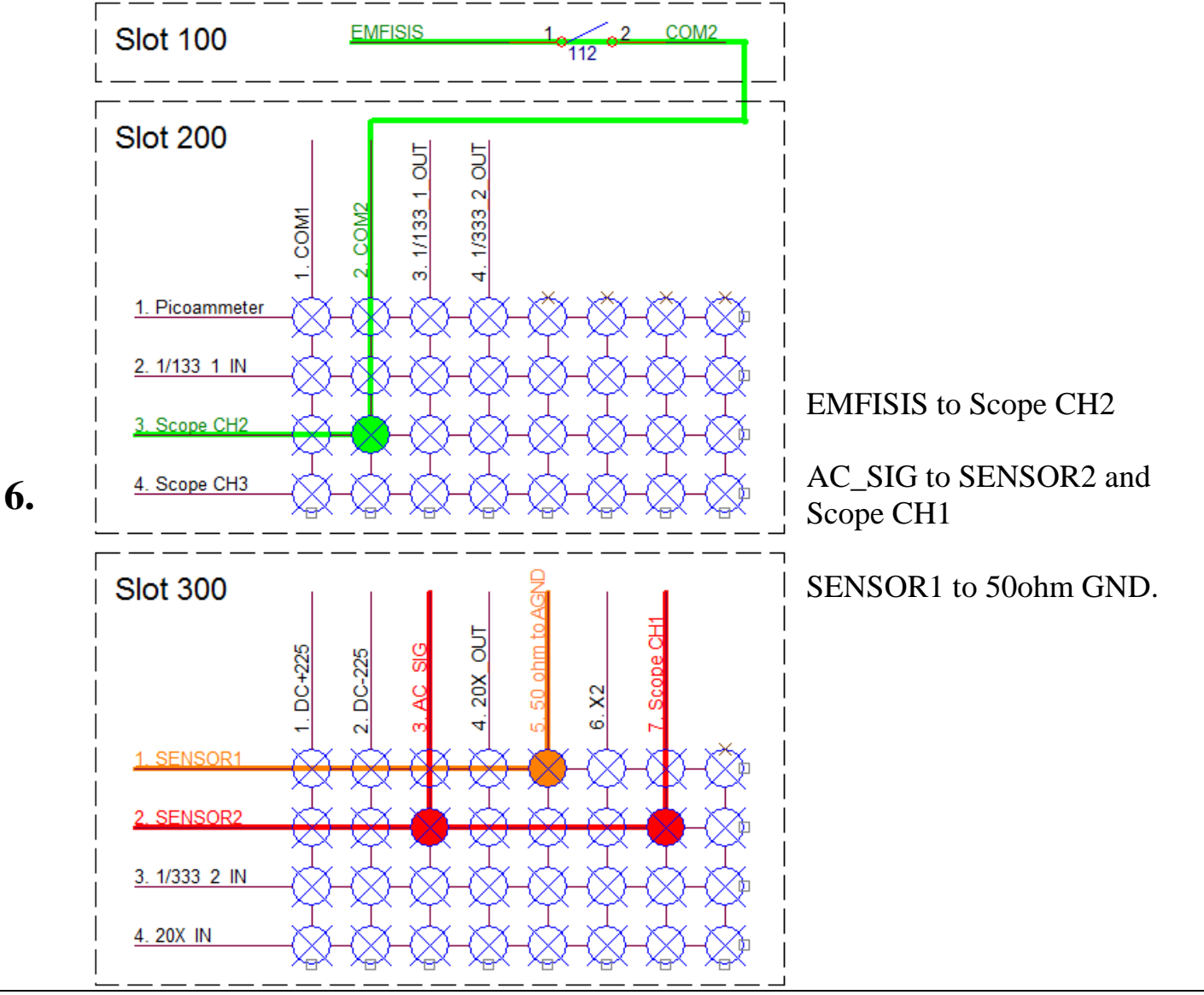

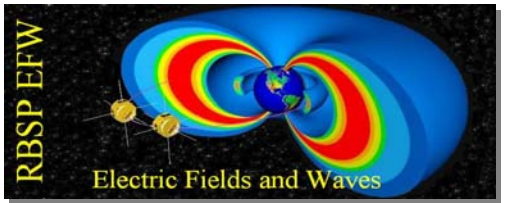

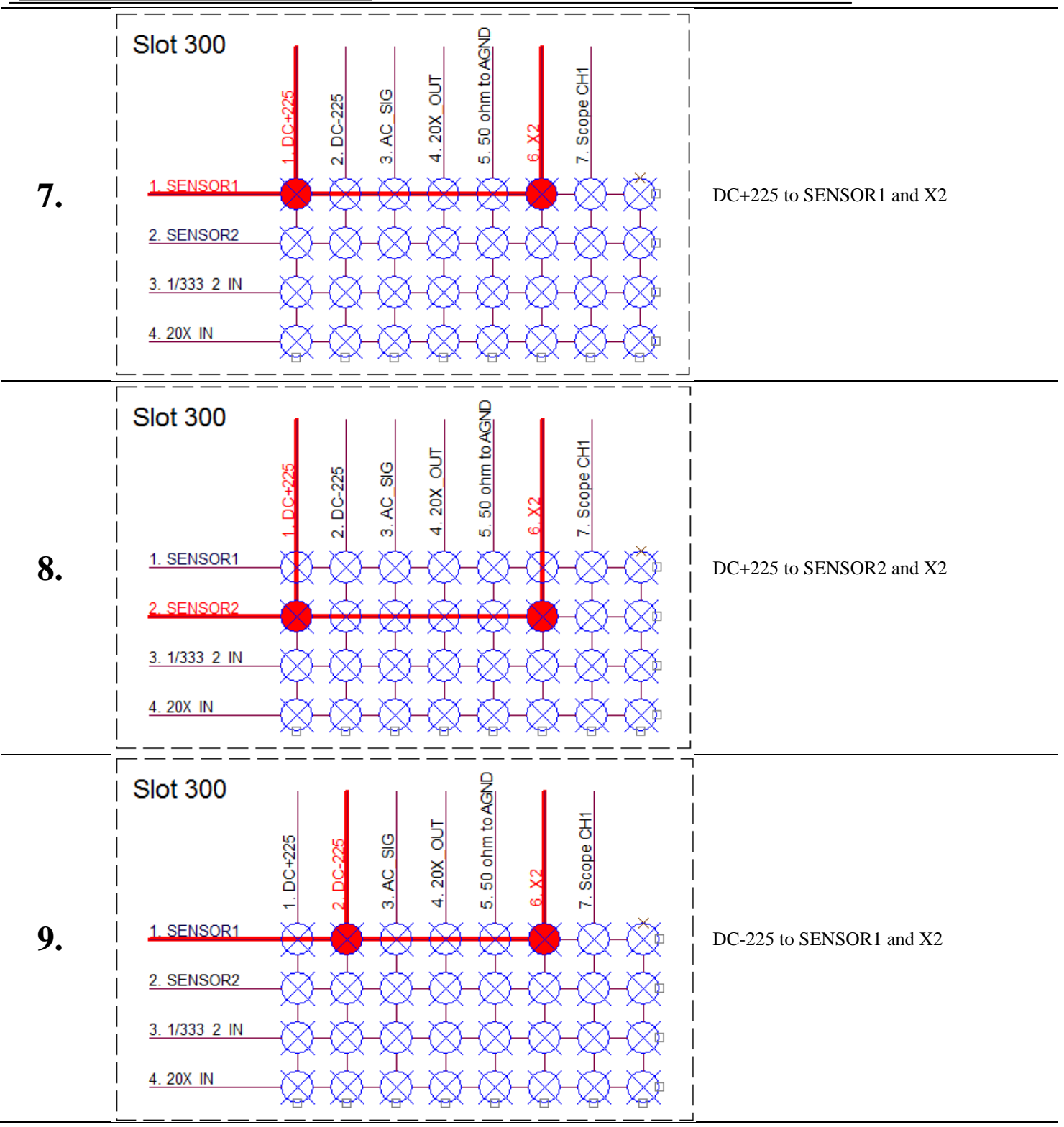

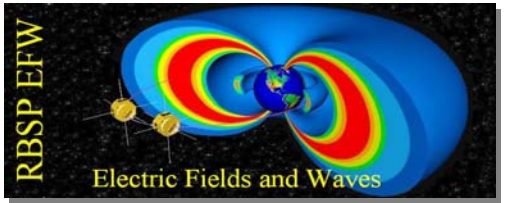

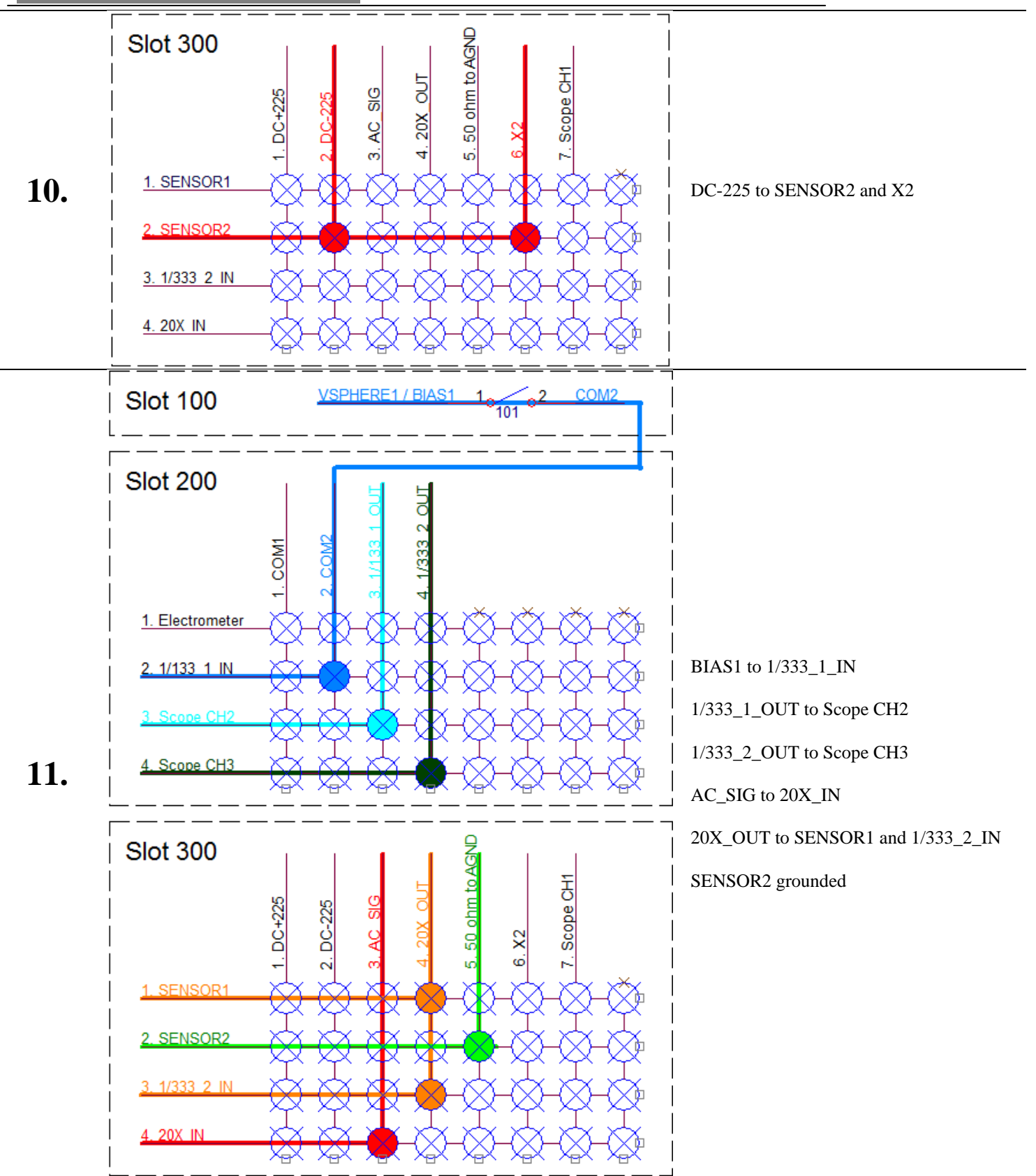

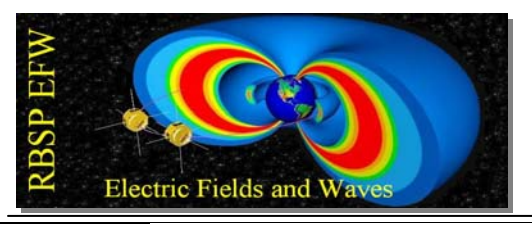

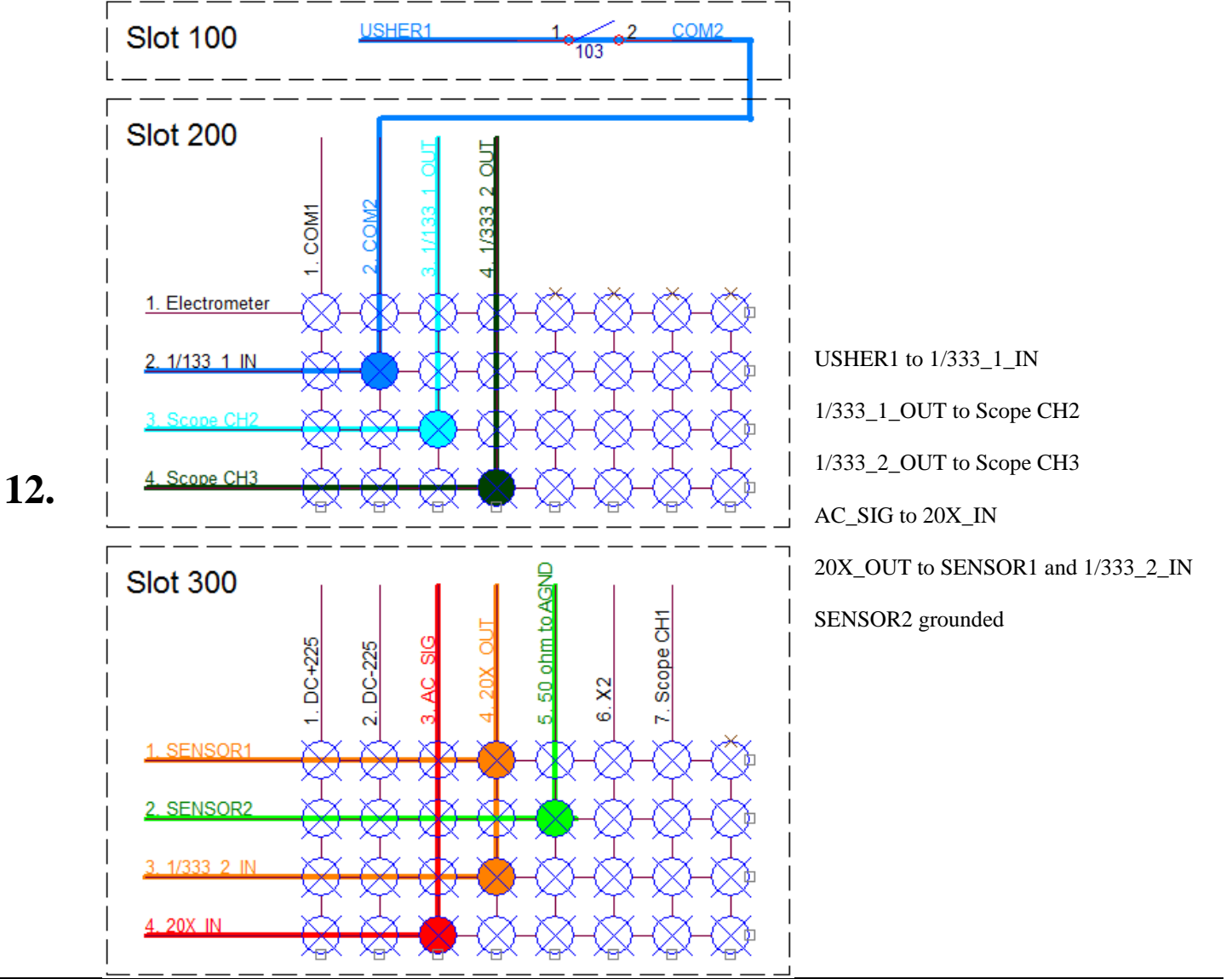

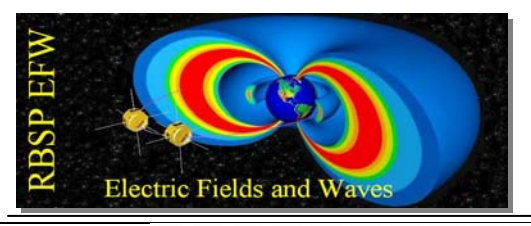

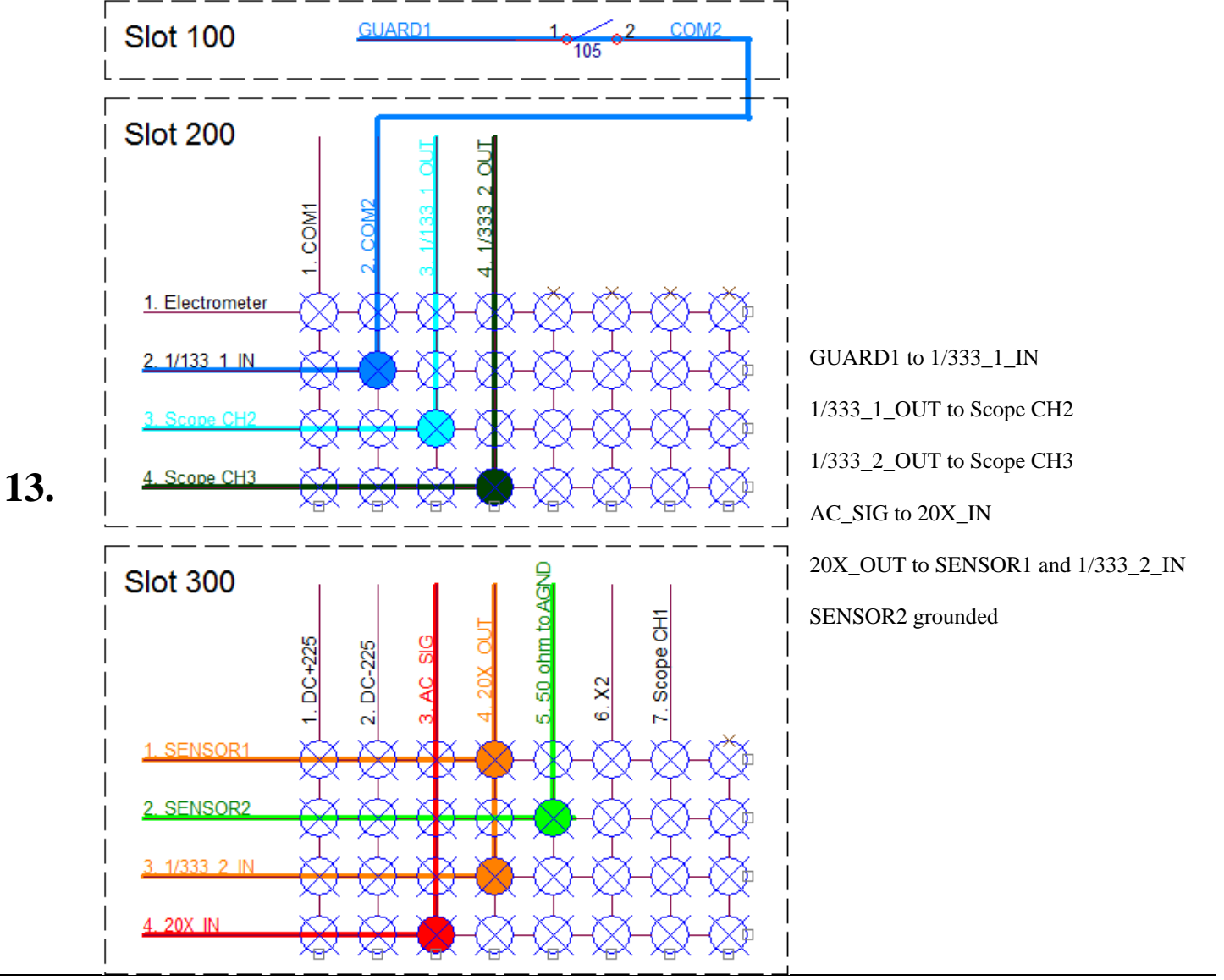

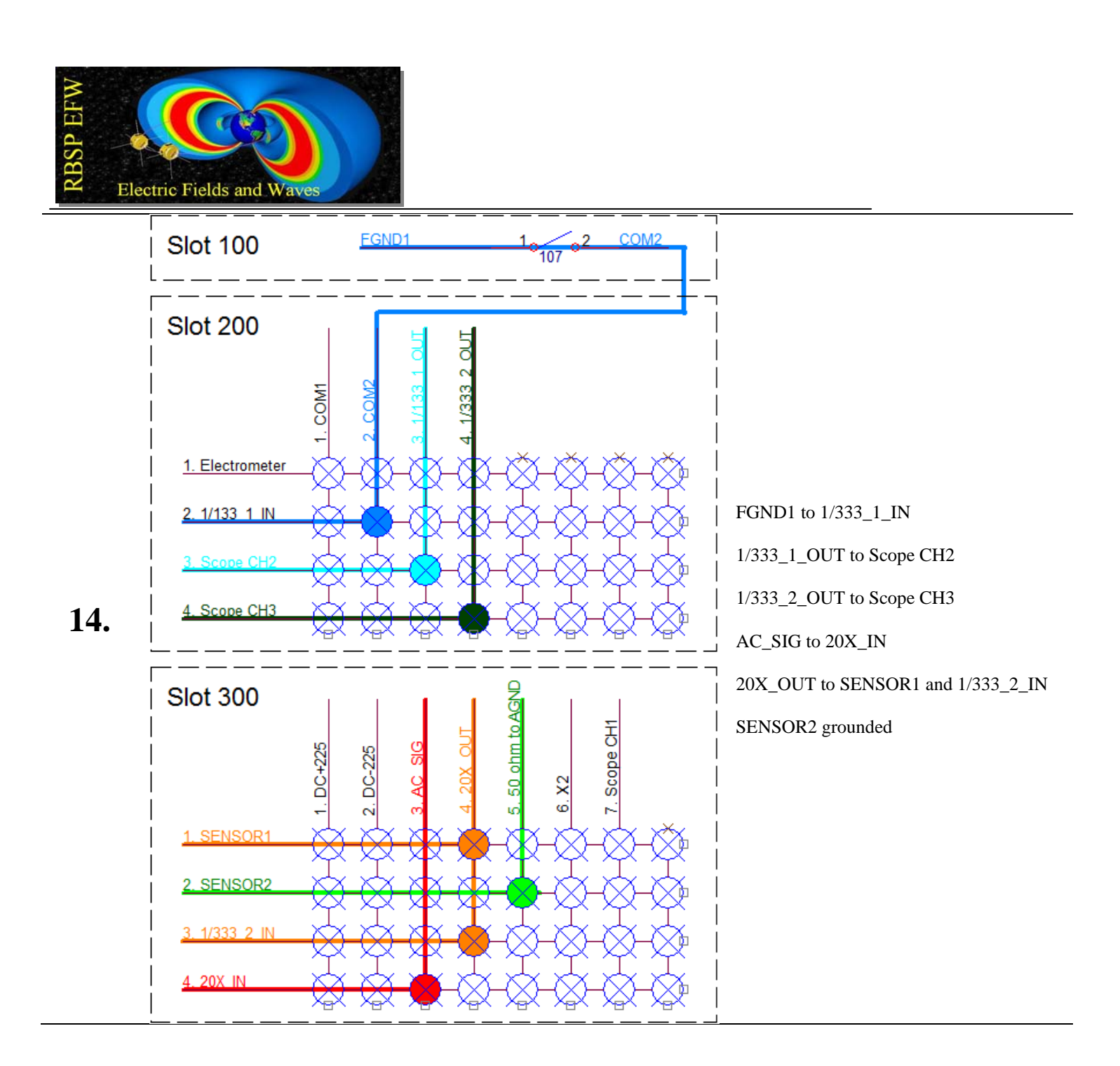

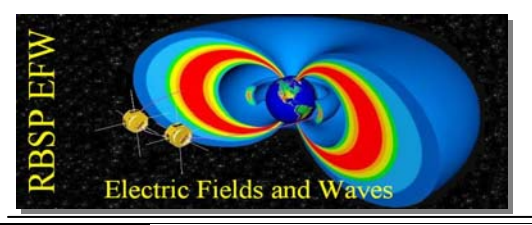

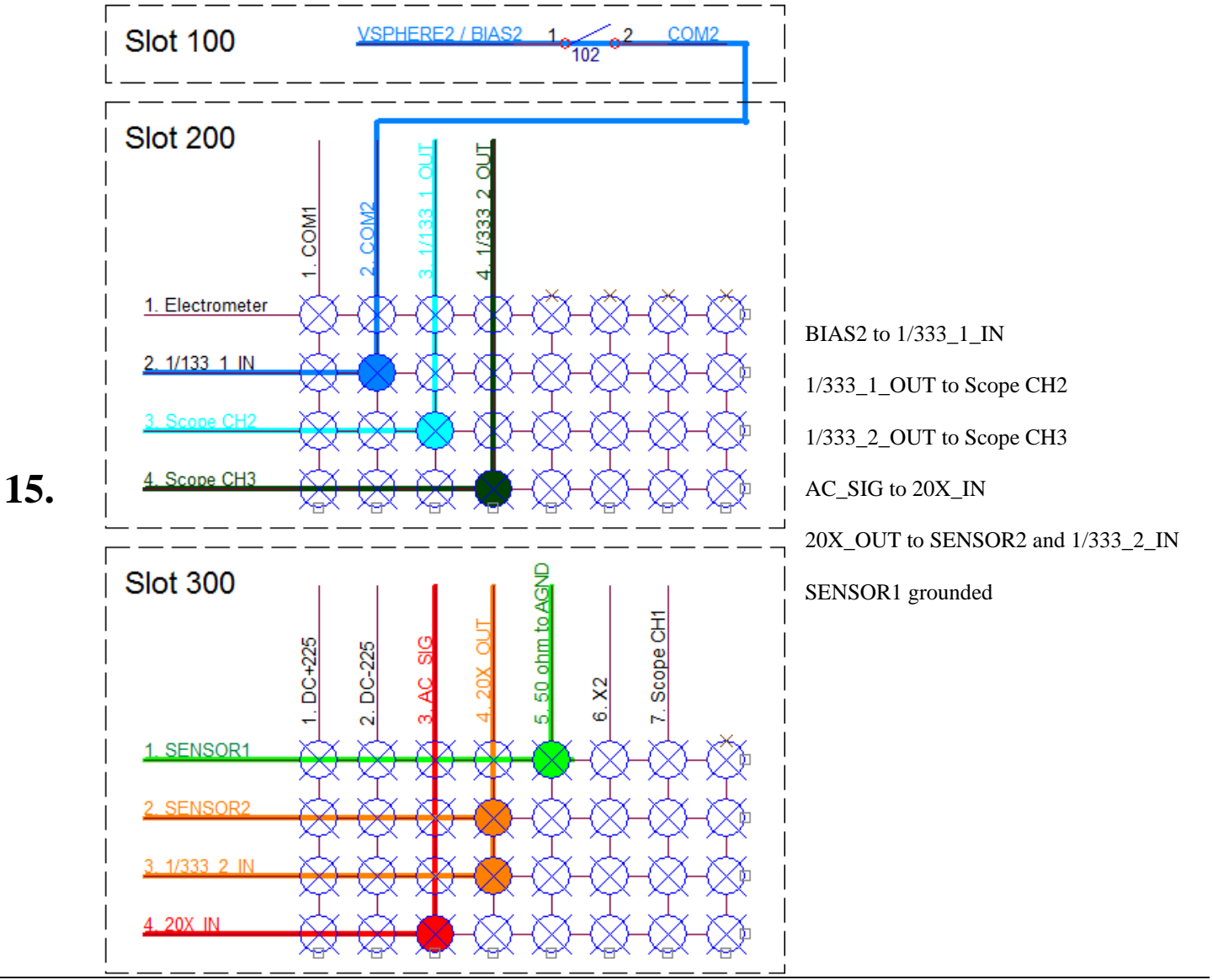

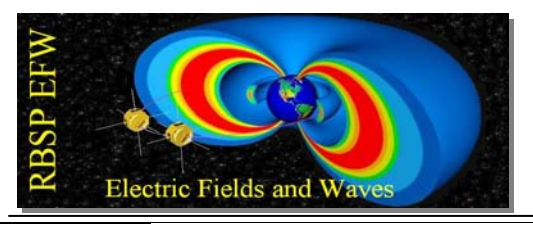

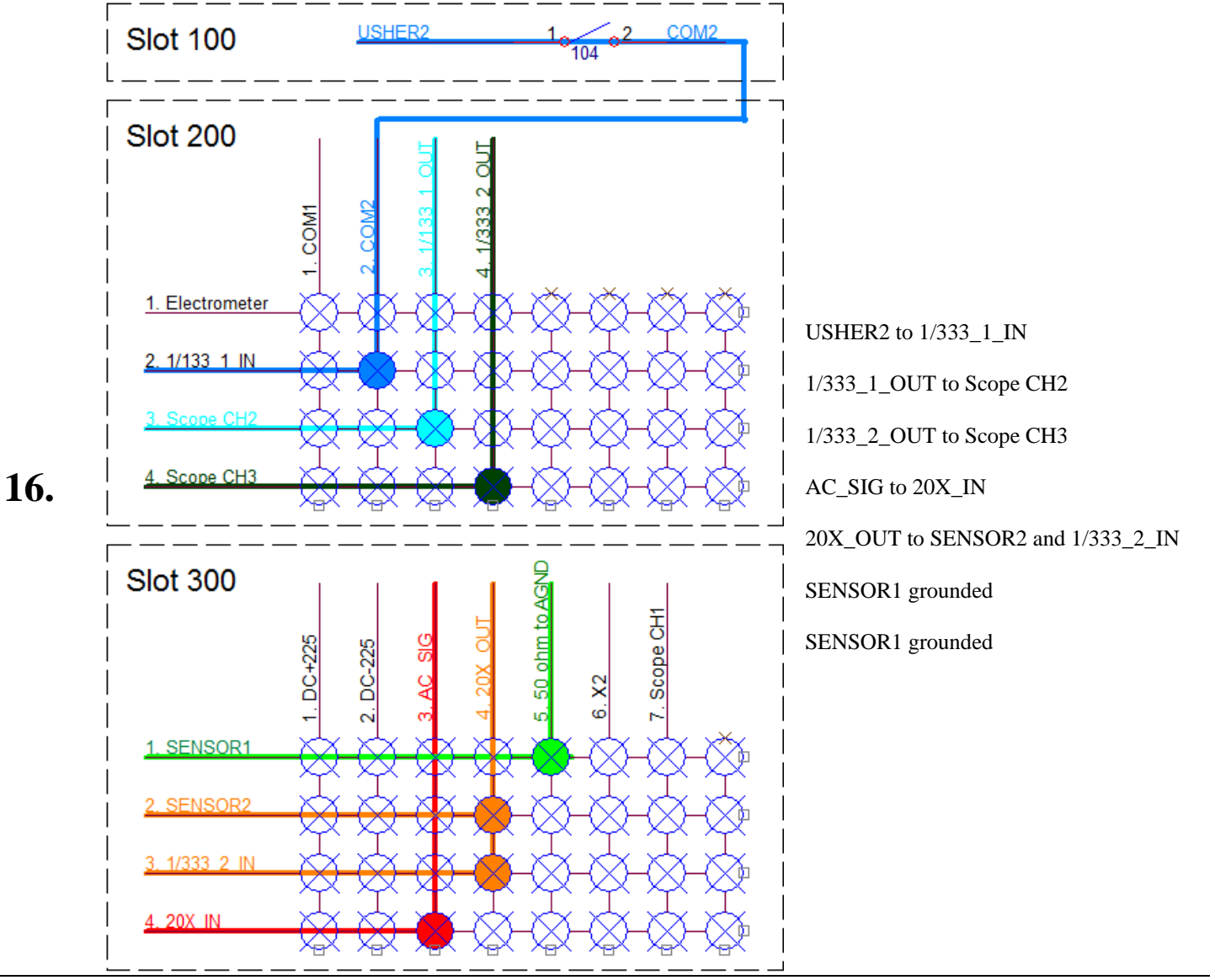

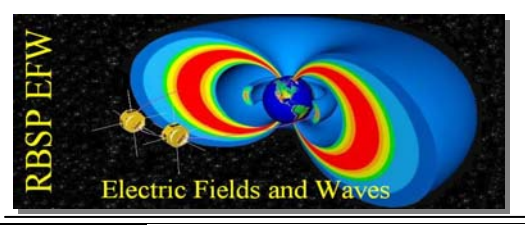

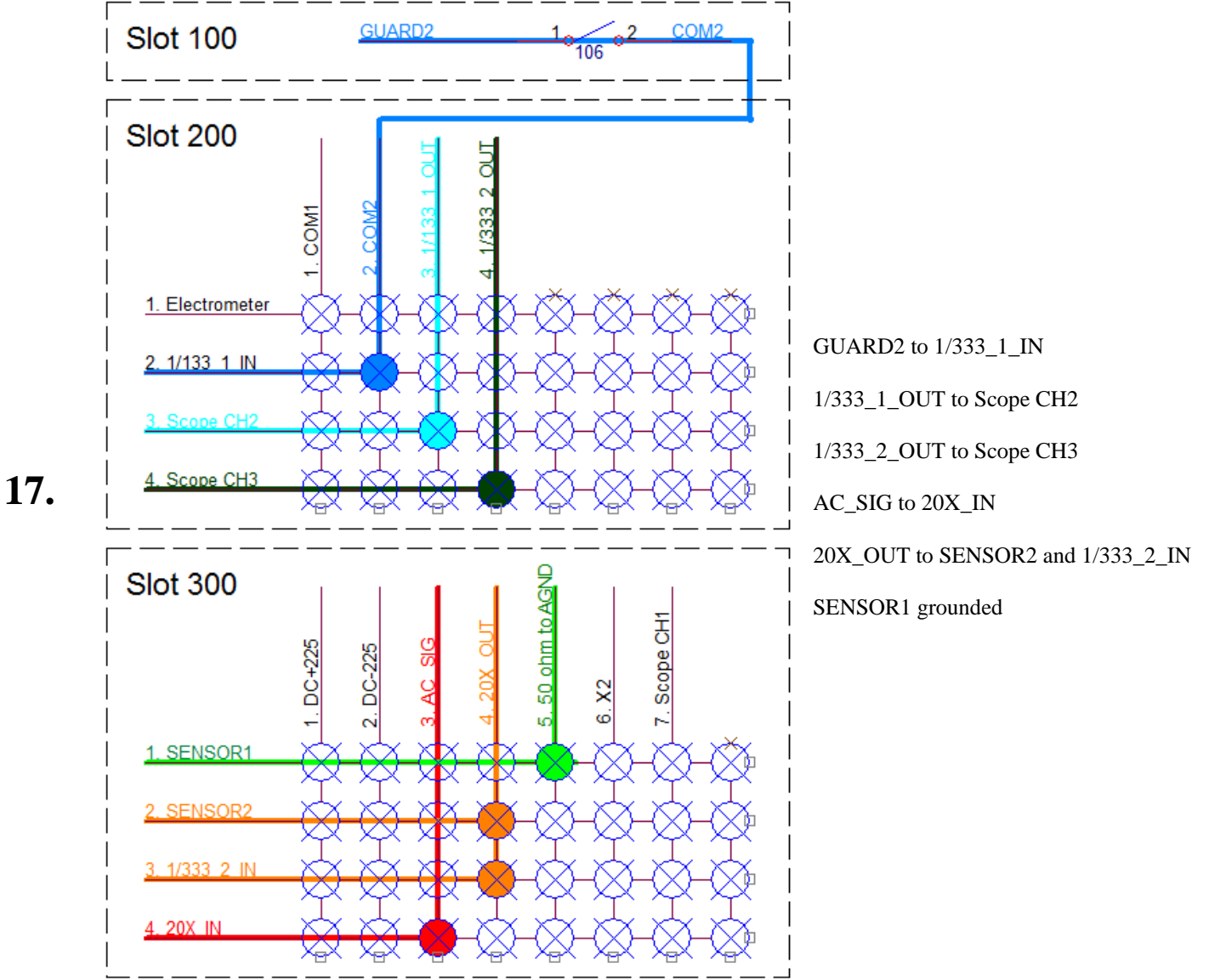

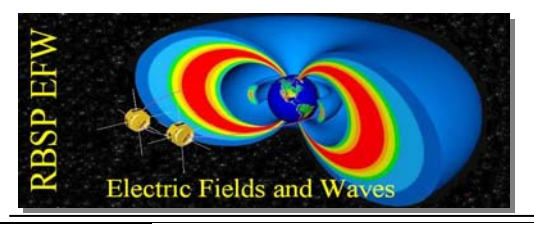

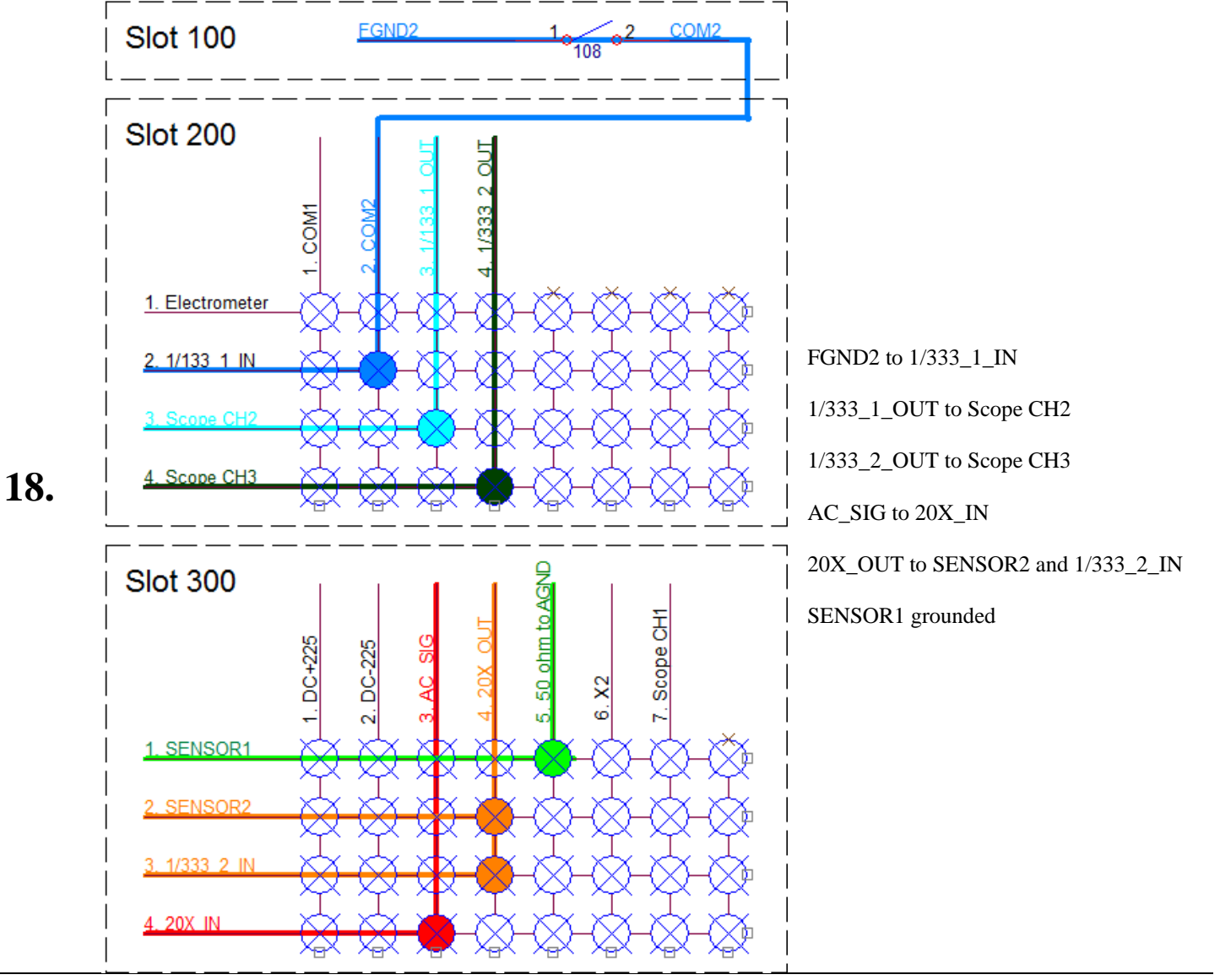

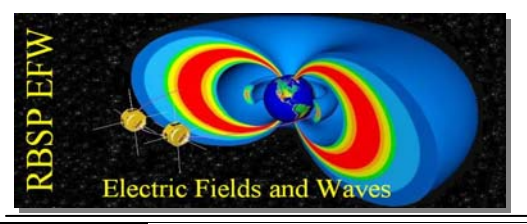

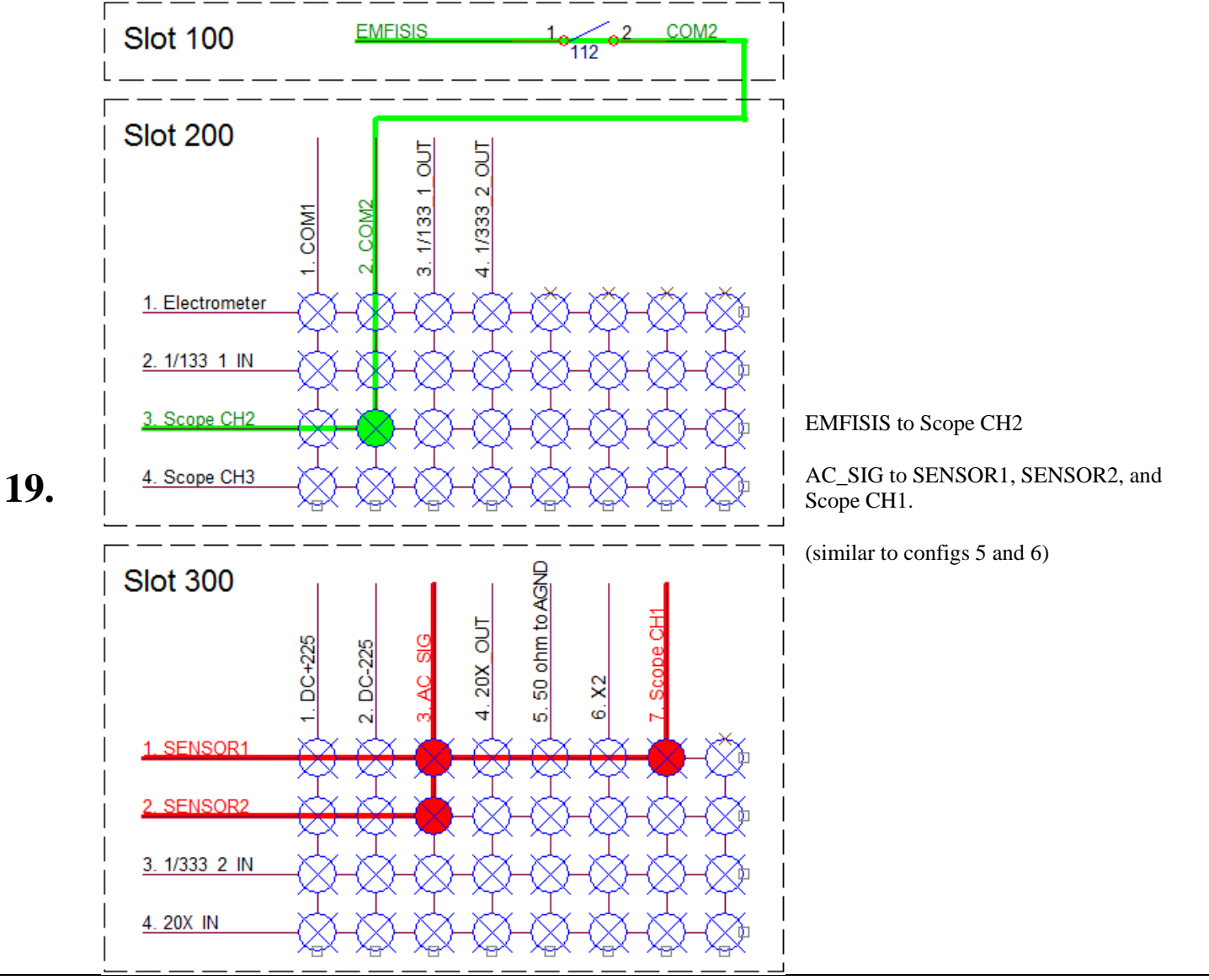

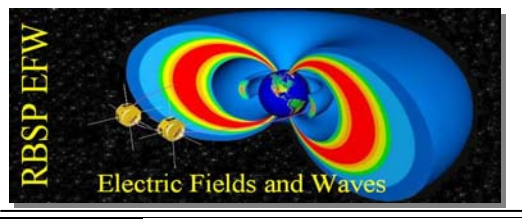

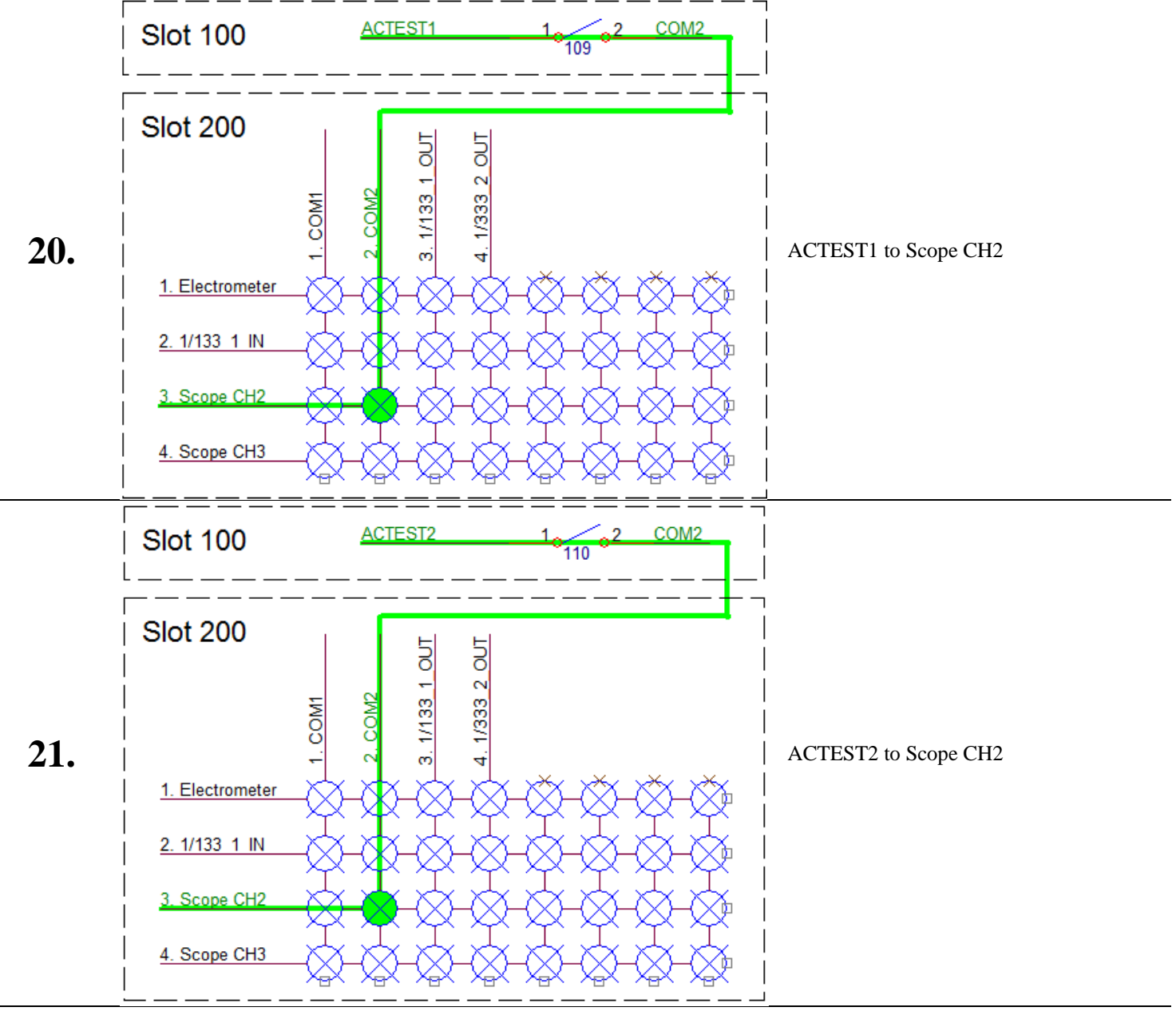

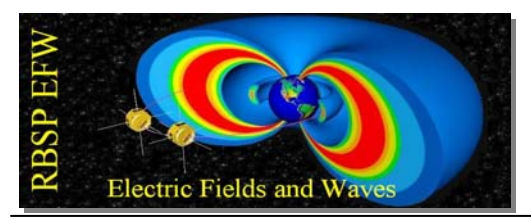

## Scope Saved Configuration List

Scope saved config 4: CH1 = EMFISIS CH2 = AC\_SIG MEAS1 = Phase CH1->CH2 MEAS2 = Amp CH1 MEAS3 = Amp CH2

Scope saved config 6: CH2 = BIAS, USHER, GUARD, FGND CH3 = 20X\_OUT (AC\_SIG x20) MEAS1 = Phase CH3->CH2 MEAS2 = Ampl CH2 MEAS3 = Ampl CH3

Scope saved configuration 7: CH2 = EMFISIS CH1 = AC\_SIG MEAS1 = CH1->CH2 phase MEAS2 = CH1 ampl (VSPHERE) MEAS3 = CH2 ampl (EMFISIS) MATH = FFT on CH2

Scope saved config 8: CH1 = VSPHERE CH2 = EMFISIS MEAS1 = Phase EMFISIS wrt VSPHERE MEAS2 = Ampl CH1 MEAS3 = Ampl CH2

Scope config 9: CH2 = ACTEST1, ACTEST2 MEAS1 = CH2 freq MEAS3 = CH2 amplitude